NX 程式的編寫與模擬

### 壹、進行刀具設定

一開始要先我們的加工圖導入 NX 裡面,按左上角的檔案來開啟 我們的圖.igs 檔,導入完成後如圖 4-1。

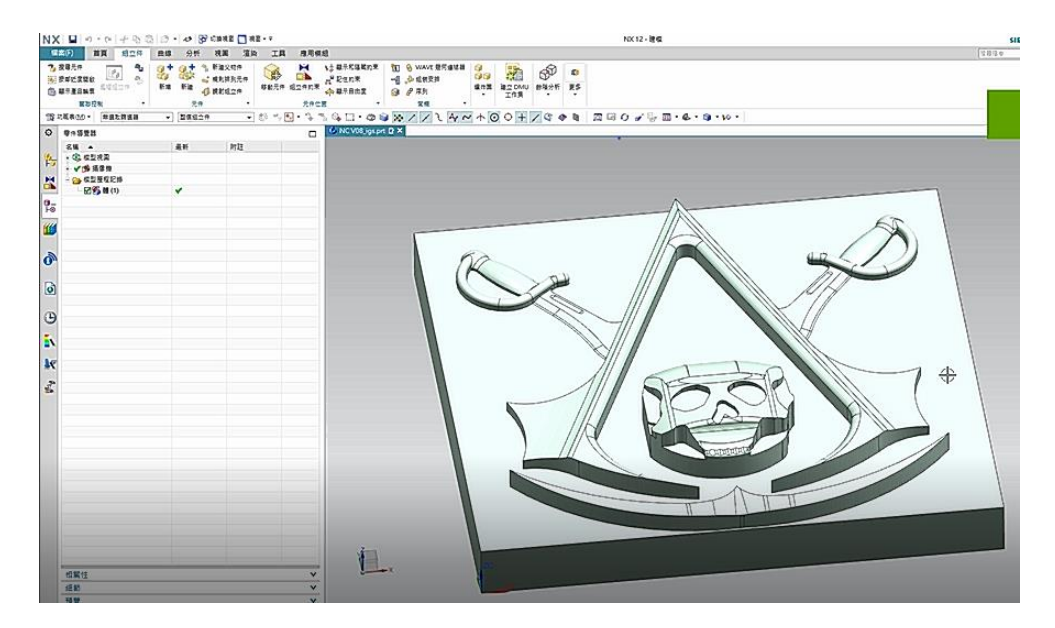

圖 4-1

接著來設定加工,點選應用模組並按下加工,設定為 cam\_qeneral 以及 mill\_planar,如圖 4-2。

| 2 加工環境                                                                                                    | × | 要建立的 CAM 組装                                                                                             | ~        |
|----------------------------------------------------------------------------------------------------|---|----------------------------------------------------------------------------------------------------|----------|
| CAM 階段作業組態                                                                                                    | ^ | mill_planar<br>mill_contour                                                                             | <u>^</u> |
| cam_express<br>cam_express_part_planner<br>cam_qeneral<br>cam_library<br>cam_native_rm_library<br>cam_part_planner_library |   | mil_multi-axis<br>mil_multi-axis<br>mil_multi_blade<br>mil_rotary<br>hole_making<br>turning<br>wire_edm | v        |
| cam_part_planner_mrl<br>cam_teamcenter_library                                                                             | v | 泡費組装零件                                                                                                  | 2        |
| 泡費組基瘤                                                                                                    | 2 | 15                                                                                                    | 確定 取消    |

圖 4-2

完成之後就可以來設定刀具,點選功能表旁邊的機床視圖,在未

用項右鍵插入刀具,建立刀具塔如圖 4-3,名稱英文隨意取。

| NX          | 📓 10 + S     | B 6 1     | • 4         | 🗗 切換視 | 홃 🔽 視窓 | • Ŧ . |             |                      |
|-------------|--------------|-----------|-------------|-------|--------|-------|-------------|----------------------|
| 櫃筒          | \$(F) 首頁     | 組立件       | 曲線          | 分析    | 視園 汕   | 换     | 中 建立刀具      | ×                    |
| D           | 🦉 🚵          | 💫 🖷       | 扃           | ŀ     | S.L.   | 16    | 類型          | ^                    |
| 建立          | 刀具 建立懸何鍵 副   |           | 屋住          | 産生刀動  | : 校頭刀動 | 場床    | mill_planar | -                    |
|             | 715          | -         | 61/E        |       |        |       | 庫           | ^                    |
| कि ग्र      | 能表(M) - 5.   | a, e, iii | <b>M</b> 6. | 無週期   | (節返器   | -     | 從塵中調用刀具     | <b>b.</b> , <b>H</b> |
| Ō           | 工席選發藝 - 根床   |           |             |       |        | =     |             | 8.                   |
|             | 名稱           |           | 刀刺          | 1 刀具  |        | *     | 從塵中調用設備     | *                    |
| 10-         | GENERIC_MACH | INE       |             |       |        | G     | 刀具子類型       | ^                    |
|             | 一 📑 未用項      |           |             |       |        | m     |             |                      |
| <b>.</b>    |              |           |             |       |        |       |             |                      |
| 8_          |              |           | _           |       |        |       | li 😌 🤓 < 🖄  |                      |
| r.          |              |           |             |       |        |       | 位置          | ^                    |
| -0          |              |           |             |       |        |       | 刀具<br>NONE  | •                    |
| \$          |              |           |             |       |        |       | 久程          | _                    |
| <b>4</b> 19 |              |           |             |       |        |       | CARRIER     |                      |
| 302         |              |           | _           |       |        |       | Constant.   | _                    |
| "           |              |           |             |       |        |       | 御北          | 取満                   |
|             |              |           |             |       |        | 1     |             |                      |

圖 4-3

在刀塔上建立刀具,對刀塔點右鍵來選擇刀子類型,名稱英文隨 意 H01-D10 如圖 4-4,再來設定刀具的各個參數如圖 4-5,設定完成 後左鍵拖移到刀塔下方,依序將所需刀具設定完成如圖 4-6。

| (日) 首頁 組立件 曲紙        | 象 分  | 析 視園 泪                                 | i染 | 章 建立刀具                                  | ×  |
|----------------------|------|----------------------------------------|----|-----------------------------------------|----|
| A 🗞 🚳 🛛              | 6    | 1 VIL                                  | X  | 類型                                      | ^  |
| 刀具 建立祭何糖 建立工序 8      |      | ·华 · · · · · · · · · · · · · · · · · · | 城宋 | mill_planar                             | •  |
| 刀片 * 節約              | R •  |                                        |    | 庫                                       | ^  |
| 1888 . B. P. P. W.   | 1 64 | 希道取問這話                                 |    | 從塵中調用刀具                                 | 10 |
| 工序導覽器 - 機床           |      |                                        |    |                                         | 2  |
| 名稱                   | 刀軌   | 刀具                                     | *  | 位庫中調用設備                                 | *  |
| GENERIC_MACHINE      |      |                                        | G  | 刀具子類型                                   | ^  |
| - 國 未用模<br>A CAPPIER |      |                                        | m  |                                         |    |
| - CANNER             | -    |                                        | "  | 0000000                                 |    |
|                      |      |                                        |    | li 🍣 🏟 < 🏠                              |    |
|                      |      |                                        |    | 位置                                      | ^  |
|                      |      |                                        |    | 刀具 NONE                                 | •  |
|                      |      |                                        |    | 名稱                                      | ^  |
|                      |      |                                        |    | H01-D10                                 |    |
|                      |      |                                        |    |                                         | -  |
|                      |      |                                        |    | (11) (11) (11) (11) (11) (11) (11) (11) | 取消 |

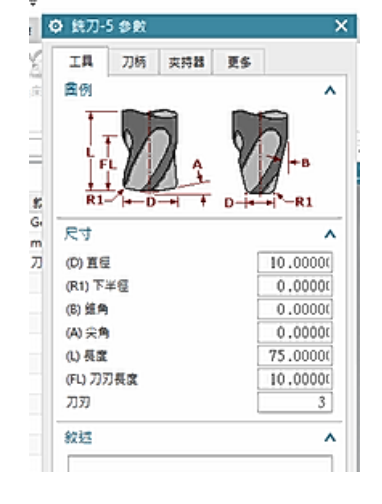

圖 4-4

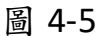

| 建立         | ○ ○○○○○○○○○○○○○○○○○○○○○○○○○○○○○○○○○○○ | 2011日<br>展性<br>動作 | 產生刀載 校驗刀載 | 協会 学校 世<br>機序模擬 後處理 工廠現<br>工序 | 場文件 更多<br>・     |
|------------|---------------------------------------|-------------------|-----------|-------------------------------|-----------------|
| 重          | 前龍表(M) - 🖏 🚜 🖦 🚟                      | 144 902           | 無選取篩選器    | ▼ 整個組立件                       |                 |
| ø          | 工序導覽器 - 機床                            |                   |           |                               | PNC V08_igs.prt |
|            | 名稱                                    | 刀軌                | 刀具        | 叙述                            |                 |
| the_       | GENERIC_MACHINE                       |                   |           | Generic Machine               |                 |
| FØ         | □- 📴 未用項                              |                   |           | mill_planar                   |                 |
| M          | E- 🔆 CARRIER                          |                   |           | 刀架 : school                   |                 |
|            | - H01-D10                             |                   |           | Milling Tool-5 Parar          |                 |
| <b>9</b> _ | - H02-D6                              |                   |           | Milling Tool-5 Parar          |                 |
| F®         | - H03-D3                              |                   |           | Milling Tool-5 Parar          |                 |
| 1=         | H04-BALL-D3                           |                   |           | Milling Tool-Ball Mil         |                 |
| FP         | H05-D2                                |                   |           | Milling Tool-5 Parar          |                 |
| -          |                                       |                   |           |                               |                 |

圖 4-6

### 貳、胚料的設定

在功能表旁的幾何視圖,設定加工的座標,點選 MCS\_MILL,在 Z 軸的部分,我們來輸入原材料的高度 20mm 如圖 4-7,再來右鍵點 選 MCS\_MILL 來插入幾何體如圖 4-8,確定完成後選擇我們的零件, 胚料幾何體用包容塊在 ZM+輸入 1.0,確定完成之後,會有一個原本 的把它給刪除,留下我們設定好的胚料即可。

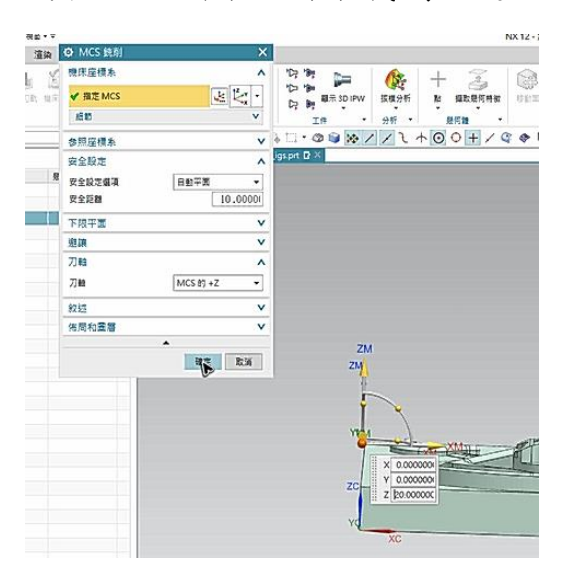

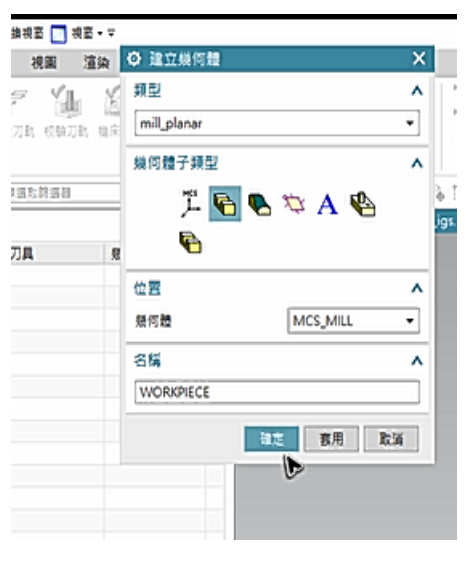

圖 4-7

圖 4-8

## **參、加工的方法**

一樣在功能表的旁邊,有一個加工方法視圖,把 MILL\_ROUGH、

MILL SEMI FINISH、MILL FINISH 的零件餘量都改成 0.如圖 4-9。

↓X 🖬 ウ・チ 印 応 間・ 🏕 🗑 🕬 #田 🛄 #田・マ · 螺索(F) 首頁 組立件 曲線 分析 視園 這換 O 統列組加 1 16 餘量 ^ F 20 8 P Ya. 建立刀具 建立规制地 建立工序 备 零件餘量 О. പ 履性 產出刀動 校驗刀動 操兵 公差 ^ 動作 지片 電动能表CAD· 0. Ph 0. III 24 24 0.0800( 🗗 内公理 工序導算器 - 加工方法 外公差 0.08000 刀軌 刀具 名稱 刀軌設定 ^ METHOD 6 ■ 未用項 ■ MILL\_ROUGH ß 切刻方法: END MILLING H 螺纹 Į., MILL\_SEMI\_FINISH MILL FINISH łō 叙述 v DRILL\_METHOD -0 選項 ^ 颜色 ٠ 编载联示 0:0 0 0 az b RH "

圖 4-9

接著就可以來建立工序了,點選功能表旁的程式順序視圖,右鍵 PROGRAM 插入工序,選擇 mill\_contour,我們的類型用型腔銑,把程 式、刀具、幾何體、方法設定成如圖 4-10。

| 「「「「「」」」「「」」「「」」」「「」」「」」「」」「」」「」」「」」「」」                                                                                                    | R 分析    | 視園              | 這染    | ◎ 建立工序                             | ×                                                                      |
|----------------------------------------------------------------------------------------------------|---------|-----------------|-------|------------------------------------|------------------------------------------------------------------------|
| 🕺 🚵 🚵 🐘                                                                                                    | 5 1     | 9 V             | L . K | 類型                                 | ^                                                                      |
|                                                                                                    | 14 R R  | 718) #710       | 10.10 | mill_contour                       | •                                                                      |
|                                                                                                    |         |                 |       | 工度子類刑                              |                                                                        |
| 255 (105 - 105 - | 2.00. E | 1011-10103      | _     | 1/7 / ME                           |                                                                        |
|                                                                                                    |         | 121-11-11-11-11 | _     | 🕊 🖉 🕊 ૮                            | <b>₩</b> 2 <sup>1</sup>                                                |
| 二体物変数・短氏線体                                                                                                    | 28.71   | 7189 7          | 10    | 10 40 40 8                         | 4 🐙                                                                    |
| NC_PROGRAM                                                                                                    | 3473 7  | // //           |       | 10 10 10 10 m                      | AL AL                                                                  |
| 🚺 未用項                                                                                                    |         |                 |       | 1 0 0 0                            |                                                                        |
|                                                                                                    |         |                 |       |                                    |                                                                        |
| PROGRAM                                                                                                    |         |                 |       | 🖉 T 🖽                              |                                                                        |
|                                                                                                    |         |                 | -     | 47 F E3                            | ^                                                                      |
|                                                                                                    |         |                 |       | 425 P                              | ROGRAM +                                                               |
|                                                                                                    |         |                 |       | びます。<br>位置<br>程式 PE<br>刀具 H        | へ<br>ROGRAM ▼<br>01-D10(鉄刀-5ま▼                                         |
|                                                                                                    |         |                 |       | 使用<br>位置<br>程式 PP<br>刀具 H<br>発行語 W | へ<br>ROGRAM →<br>01-D10(統刀-5ま→<br>ORKPIECE1 →                          |
|                                                                                                    |         |                 | -     |                                    | NOGRAM<br>101-D10 (鉄刀-5 創 )<br>IORKPIECE1<br>ILL_ROUGH                 |
|                                                                                                    |         |                 |       |                                    | へ<br>ROGRAM ・<br>01-D10 (許刀-5 ま・<br>IORKPIECE1 ・<br>IILL_ROUGH ・       |
|                                                                                                    |         |                 |       |                                    | へ<br>ROGRAM ・<br>01-D10 (鉄刀-5 創 ・<br>IORKPIECE1 ・<br>IILL_ROUGH ・<br>へ |
|                                                                                                    |         |                 |       |                                    | へ<br>ROGRAM ・<br>01-D10(統刀-5ま・<br>ORKPIECE1 ・<br>IILL_ROUGH ・          |

圖 4-10

最初的型腔銑刀具為①10 鋁用鎢鋼銑刀,最大距離(切深)我們 用1.5mm,主軸速度 3200,切削 320,在和主軸速度的自動計算,完 成後如圖 4-11,切削參數內的轉角,平順改為所有刀路,之後再按 動作底下的產生刀軌如圖 4-12。

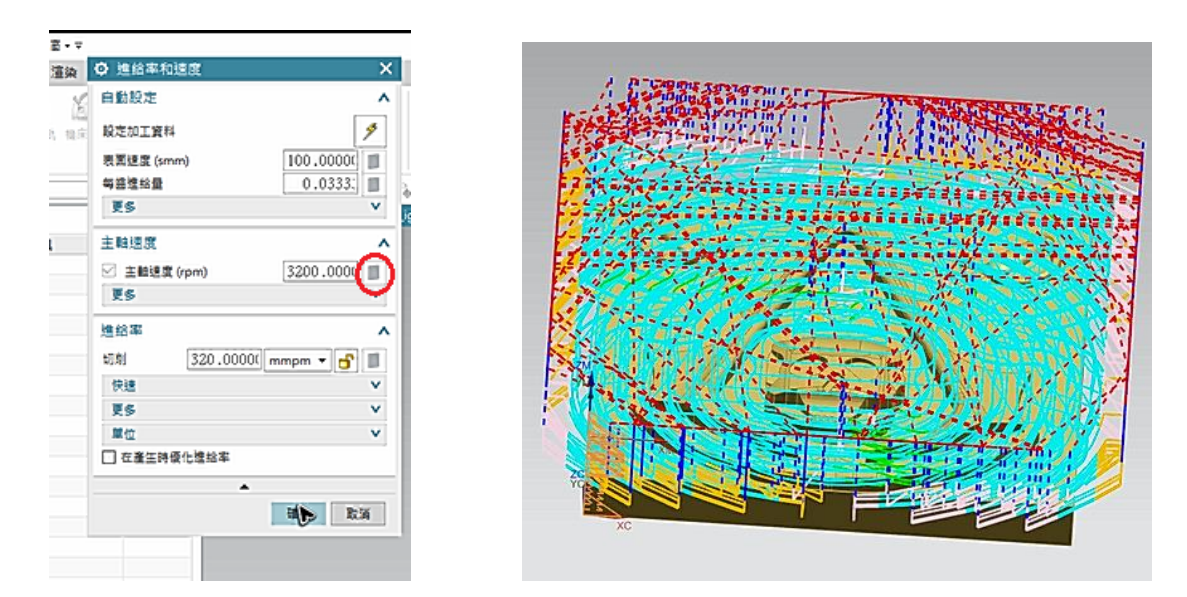

圖 4-11

圖 4-12

模擬的話可以按動作下的確定,調整自己想看的動畫速度,在按 下開始撥放鍵,按 3D 動態裡的分析,檢查沒什麼問題的話,就按套 用並且確定即可。

再來複製整個工序,換為①6 鋁用鎢鋼銑刀的刀具來進行內部的 小空間的切削,把方法改成 MILL\_SEMI\_FINISH,點選進給率和速度, 主軸轉速改為 5300,切削改為 256,再重新自動計算一次,切削參數 內的空間範圍下參考刀具用 H01-D10,其餘都可以不用進行更改,完 成了之後就可以按動作下的產生刀軌,如圖 4-13。

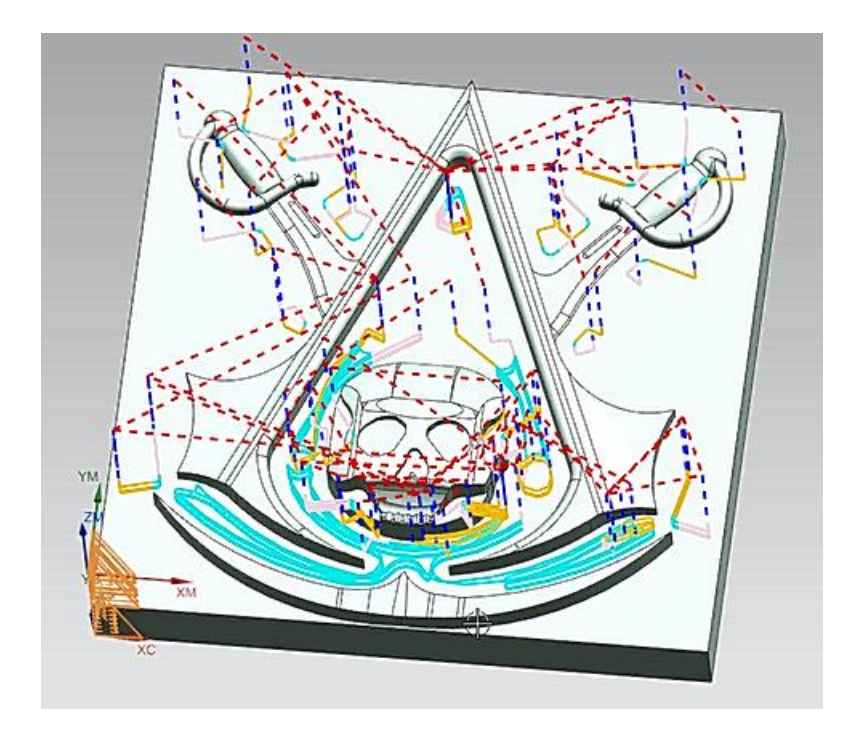

圖 4-13

接著一樣的再繼續進行複製工序,並且使用 Φ3 鋁用鎢鋼銑刀的 刀具來切削,把所有要切削的部分都處理完畢,設定的方法如上一個 步驟一樣,在[三、刀具選擇]都有參數改完即可,刀軌如下圖 4-14。

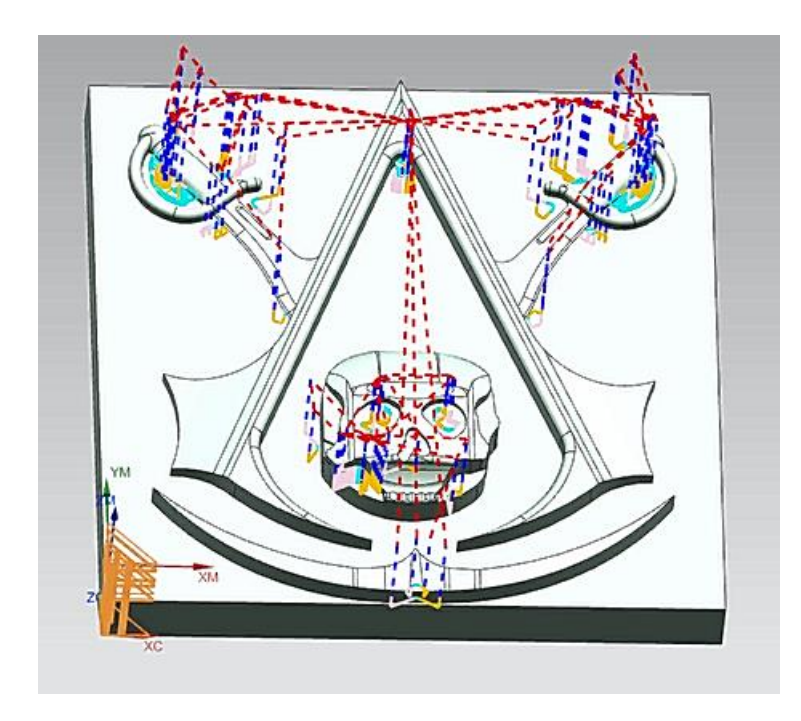

最後的平面型腔銑,一樣在複製工序,刀具改為Ф2 銘用鎢鋼銑 刀,最大距離(切深)改為 0.3mm,主軸轉速 6800,切削 88,一樣自 動計算,方法改為 MILL\_FINISH,切削參數的參考刀具記得要改為上 一個工序的刀具,完成後按動作下的刀軌如圖 4-15,分析檢查完成, 我們就完成了所有的平面型腔銑了,所有工序如圖 4-16。

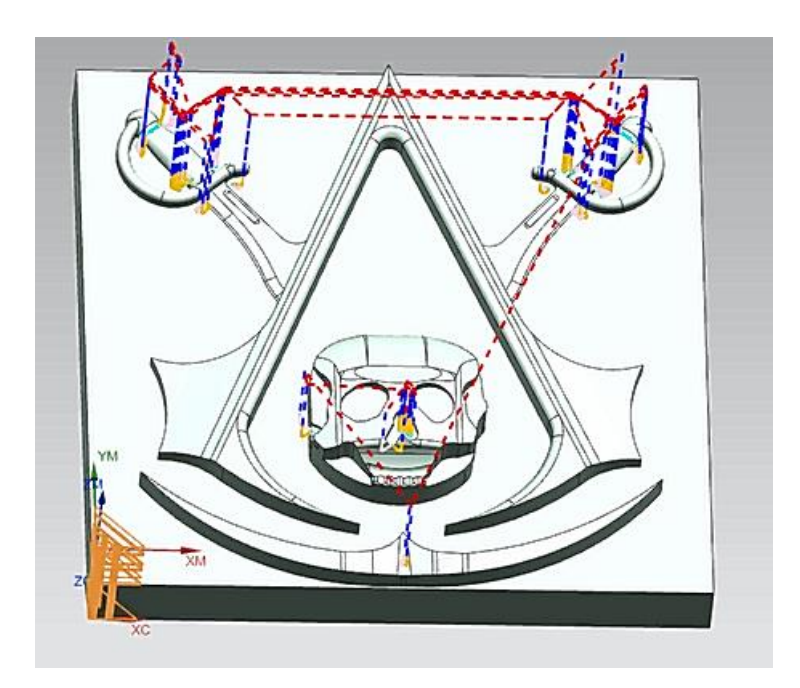

圖 4-15

| 雪<br>() | リス ・ 約13<br>防範表(M) -  0,  1,  1,  1,  1,  1,  1,  1,  1,  1,  1 | 1 <b>66.</b> (#2 |          | I序<br>] [整個組立件 | ₽ N( |
|---------|-----------------------------------------------------------------|------------------|----------|----------------|------|
|         | 名稱                                                              | 刀具號              | 時間       | 幾何體            |      |
| 8_      | NC_PROGRAM                                                      |                  | 01:52:33 |                |      |
| Fø      | ┌── 📴 未用項                                                       |                  | 00:00:00 |                |      |
| M       | 🗄 🦞 🛅 PROGRAM                                                   |                  | 01:52:33 |                |      |
|         |                                                                 | 1                | 01:19:58 | WORKPIEC       | طك   |
| 0_      | 🦞 📢 CAVITY_MILL_COPY                                            | 2                | 00:10:06 | WORKPIEC       | - 기기 |
| ŀ⊚      |                                                                 | 3                | 00:12:49 | WORKPIEC       |      |
| -0      | 💡 🔃 CAVITY_MILL_COPY                                            | 5                | 00:08:52 | WORKPIEC       |      |
| 4       |                                                                 |                  |          |                |      |

圖 4-16

### 肆、曲面的加工

一樣在功能表旁的程式順序視圖,右鍵 PROGRAM 插入工序,建 立一個銑曲面的工序,類型選用區域輪廓銑,刀具設定為①3 鎢鋼球 刀,其他的設定如同之前所設定的,如圖 4-17。

再來開始選擇驅動方法,方法我們選邊界,點選指定驅動幾何體, 模式設為面,點選材料的正下方如圖 4-19,而驅動設定如圖 4-18。

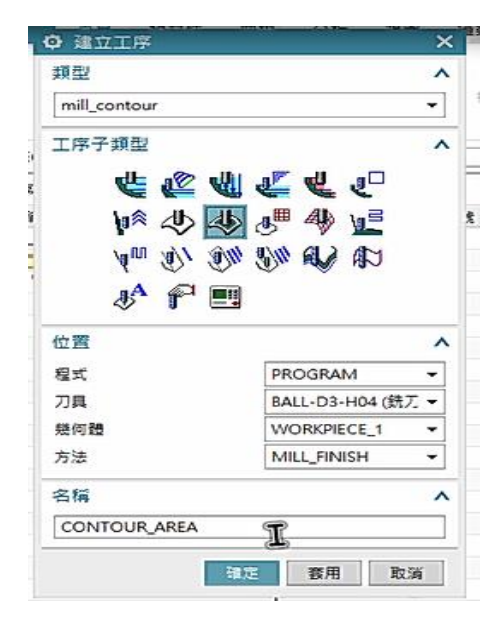

|   | 驅動幾何體   | -          |   |
|---|---------|------------|---|
|   | 捐定驅動幾何體 | **         | ٩ |
|   | 公憩      |            |   |
|   | 偏置      |            |   |
| 1 | 空間範圍    |            |   |
| 1 | 驅動設定    |            |   |
|   | 切削模式    | 🚍 往復       |   |
|   | 切削方向    | 順銃         |   |
|   | 步距      | 仮定         |   |
|   | 最大距離    | 0.3000( mm |   |
|   | 切削角     | 前生         |   |
|   | 更多      |            |   |
| 1 | 預覽      |            |   |

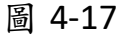

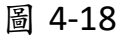

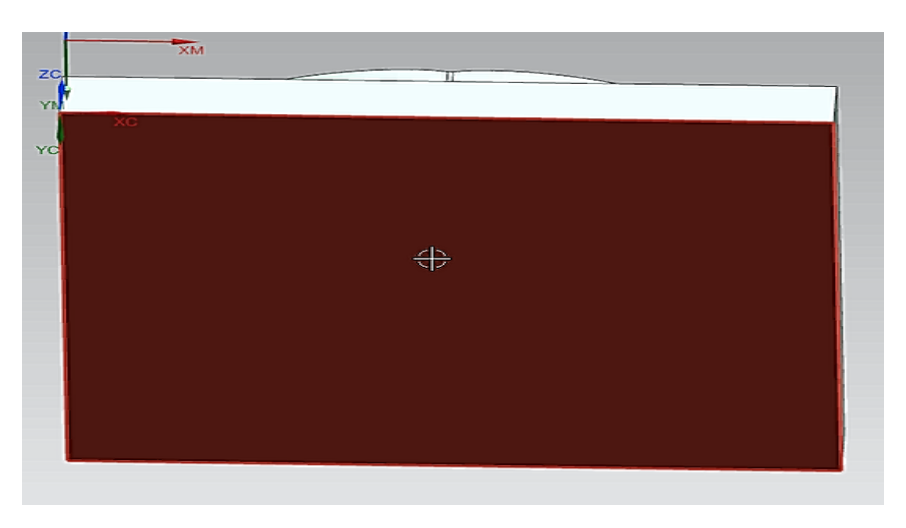

圖 4-19

最後就可以來點選要進行的,曲面加工的部份了,我們分別把 圖 4-20、圖 4-21、圖 4-22,來分為三個曲面加工工序,主要用意是 方便調整,不會說一個錯就全部重做,當然三個工序的設定都是一樣 的,設定好指定切削區域(就是下方圖)、進給率和速度,就可以用出 三個工序了,一樣點動作的產生刀軌,就可以開始分析問題了,總計 加工的時間為 4 小時 57 分鐘如圖 4-23。

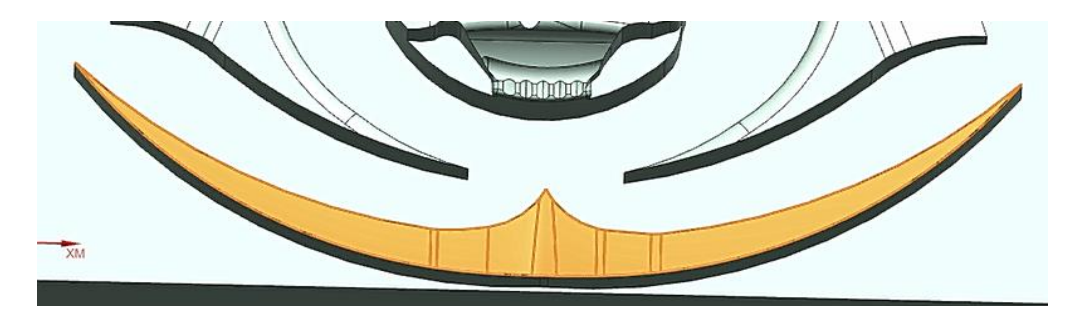

圖 4-20

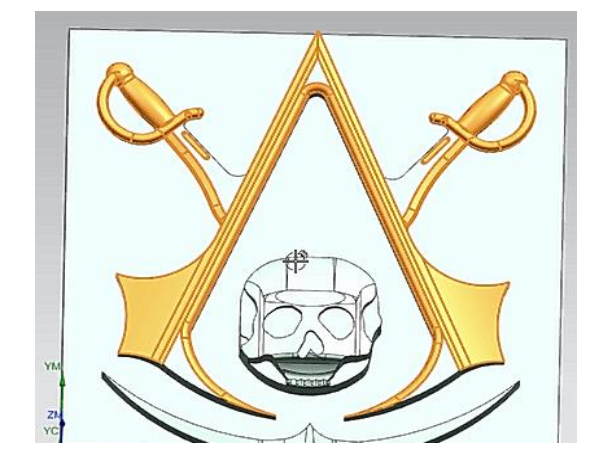

圖 4-21

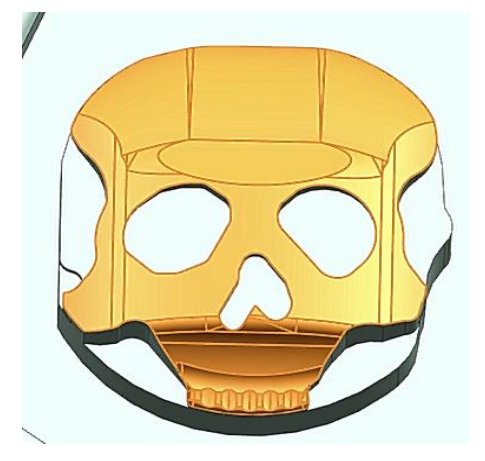

圖 4-22

| 1   | - 🦞 🕑 CONTOUR_AREA_C  | BALL-D3-H04 | 4 | 00:30:34 |
|-----|-----------------------|-------------|---|----------|
| -   | - 🦞 🥭 CONTOUR_AREA_C  | BALL-D3-H   | 4 | 02:18:41 |
| 1-0 | – 🢡 🥭 CONTOUR_AREA    | BALL-D3-H04 | 4 | 00:14:43 |
| 12  | - 🢡 🔩 D10_COPY_COPY_C | D2-H05      | 5 | 00:07:44 |
| F⊚  | 💡 💐 D10_COPY_COPY     | D3-H03      | 3 | 00:12:10 |
| 0_  | - 🂡 🔃 D10_COPY        | D6-H02      | 2 | 00:11:49 |
|     | — 🢡 😍 D10             | D10-H01     | 1 | 01:21:15 |
| M   | PROGRAM               |             |   | 04:57:55 |
| FU  | ┌── 🛅 未用項             |             |   | 00:00:00 |

# 伍、輸出程式碼

所有的加工工序都設定完成後,對 PROGRAM 點右鍵,按後處理 選擇 MILL\_3\_AXIS,單位為公制/零件如圖 5-1,先另存新檔為.txt 檔之 後再轉要的檔案。

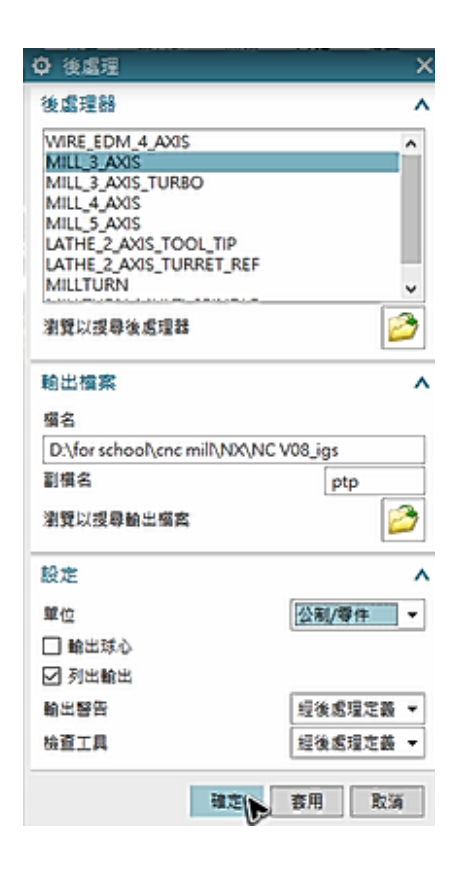

圖 5-1